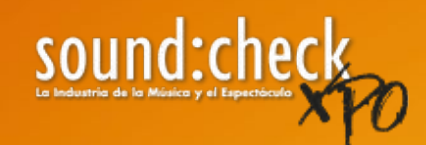

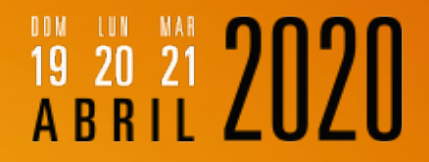

# ¿Qué debo saber sobre las Compras Grupales?

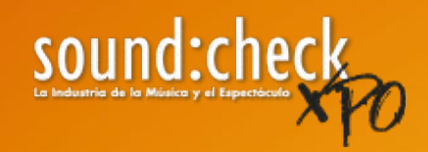

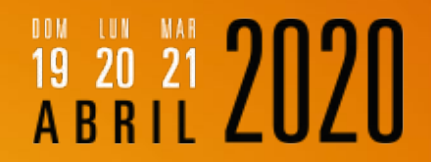

#### **Estimado Visitante**

#### ¡Bienvenido a Sound:Check Xpo 2020!

A continuación le proporcionamos un instructivo rápido para realizar sus compras grupales.

¡Le damos la más cordial bienvenida!

## ¿Qué es una Compra Grupal?

Una Compra Grupal aplica cuando de una empresa, escuela o grupo asistirán más de 2-3 personas, las cuales se pueden dar de alta desde un registro que ya tengamos realizado en el sistema.

A continuación se muestran las condiciones y procesos a seguir para las mismas.

#### ¿Qué debo considerar para realizar una Compra Grupal?

\*Usted puede agregar en su compra grupal un mínimo de 2 y máximo 9 personas.

\*Es importante considerar que son compras grupales ÚNICAS.

- \* La compra grupal ÚNICAMENTE SERÁ PAGADA EN LÍNEA.
- \* En sitio no se podrán realizar ni pagar compras grupales
- \* Es un correo DIFERENTE por visitante

\*Se recomienda tener los datos de todas las personas que usted desee registrar antes de iniciar la alta de información.

\*Una vez realizada sus compra, la forma será cerrada permanentemente y no podrá agregar ni editar la compra.

## Sí usted seleccionó "Pago en Línea"

Al seleccionar la opción de "Pago en Línea", usted podrá dejar pendiente su pago, sin embargo, hasta que se realice el pago de su registro principal no podrá realizar una compra grupal.

Una vez usted concluya su compra principal, le aparecerá el botón "REGISTRAR UN GRUPO"

## Si usted seleccionó "Pago en Sitio"

Al seleccionar la opción de "Pago en Sitio", usted tendrá pendiente su pago principal, sin embargo, para concluir la compra grupal deberá ser pagada en línea.

Una vez usted termine su registro con Pago en Sitio, le aparecerá el botón "REGISTRAR UN GRUPO"

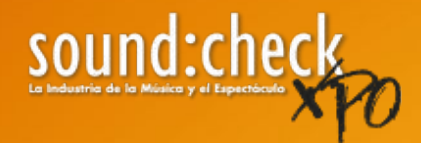

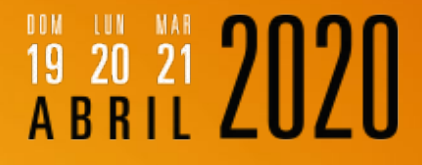

# Sí usted seleccionó "Pre registro Pago en Línea" o "Pre registro Pago en Sitio", el proceso para ambos casos es el siguiente:

Gracias por registrarse a sound:check Xpo 2020

Le recordamos que la exposición se llevará a cabo los días 19, 20 y 21 de abril en el CIEC - WTC Ciudad de México, en un horario de 12:00 a 20:00 hrs.

Para hacer válido su pre-registro deberá presentar impreso o en un dispositivo electrónico este correo de confirmación acompañado de una identificación con fotografía (credencial, licencia, INE, pasaporte, etc.) en las CAJAS VERDES para que le sea entregado su boleto de pago en línea, posteriormente pasará a los MÓDULOS VERDES de "PAGO EN LÍNEA" ubicados en la Mezzanine del recinto para ser canjeable por un gafete válido por los tres días del evento.

De no presentar este correo deberá cubrir la cuota de recuperación de \$250.00

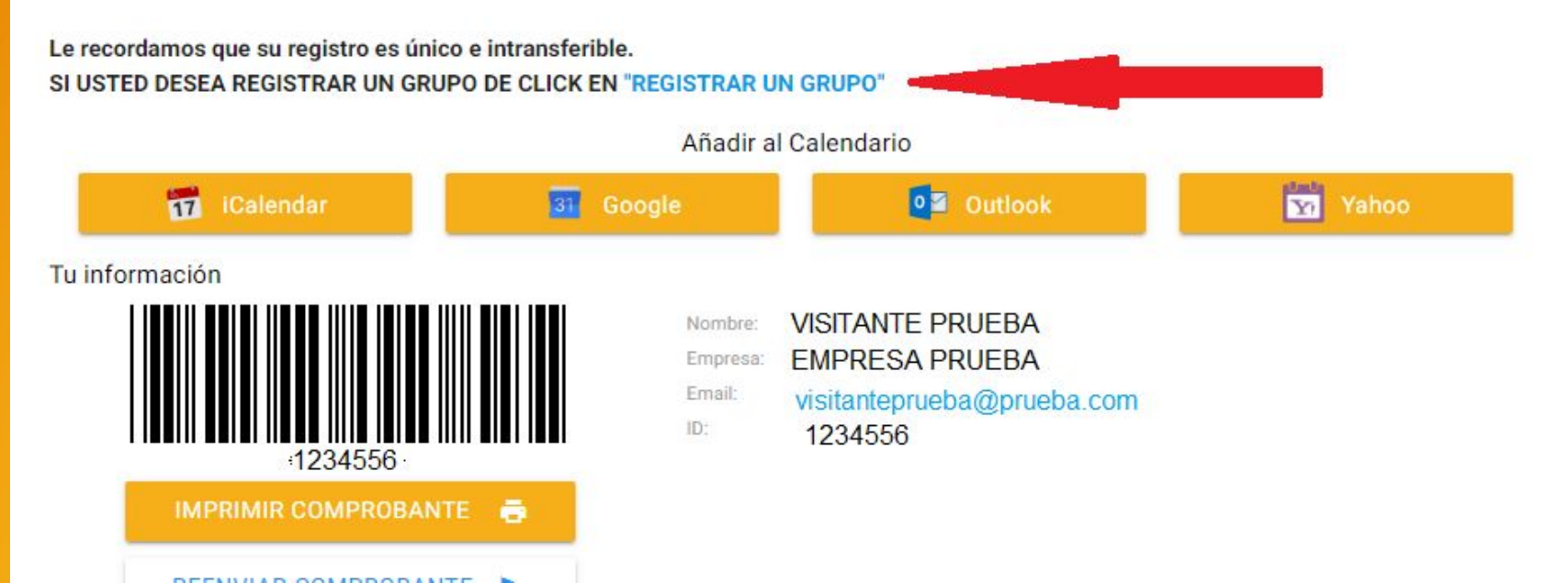

## O le aparecerá en la parte superior del menú:

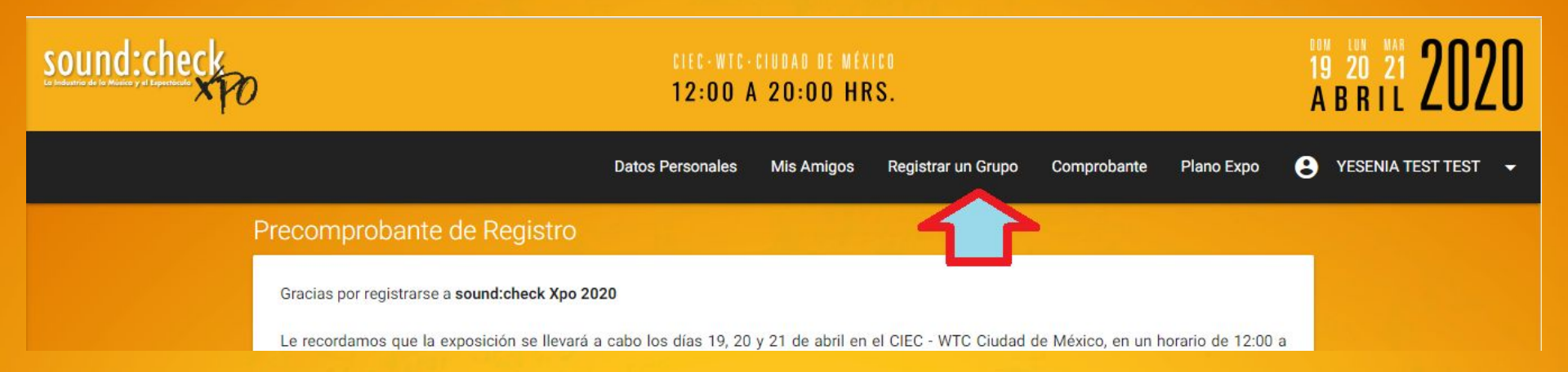

## Al ingresar a la forma deberá dar click en "CREAR UN GRUPO"

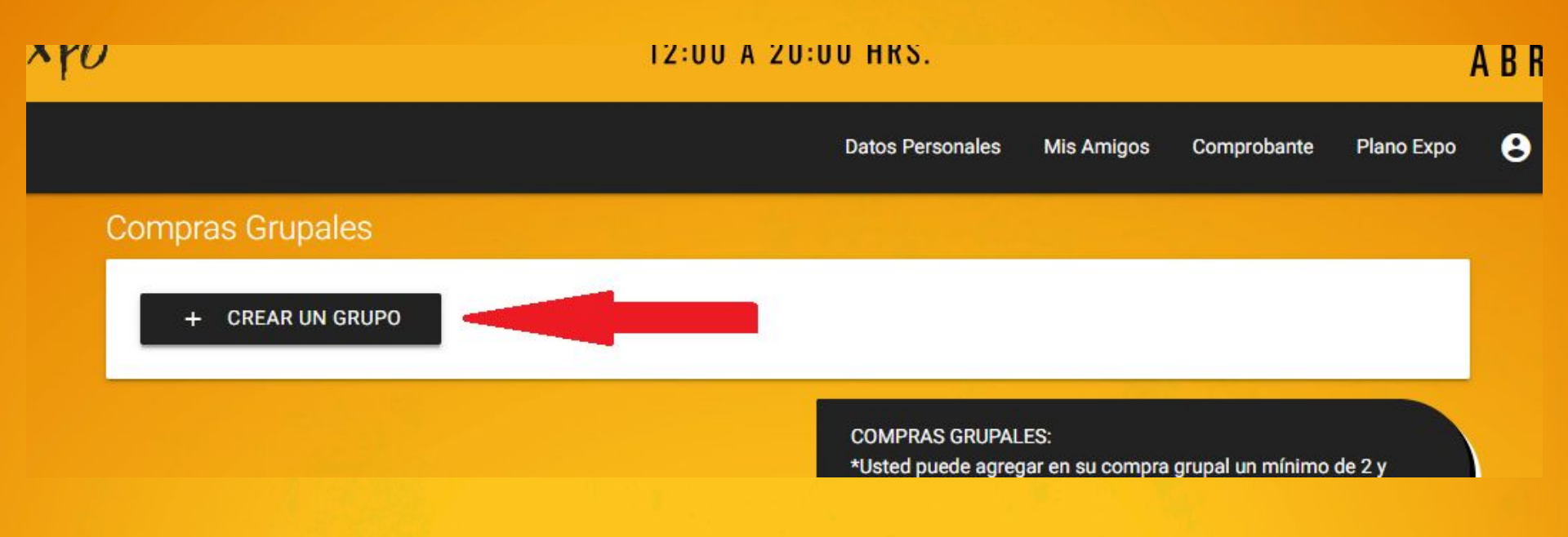

### Llene la información de sus colegas:

|                             | oga al glapo           |       |  |
|-----------------------------|------------------------|-------|--|
| ngresa los siguientes datos |                        |       |  |
| lombre                      | Apellido Paterno       | Email |  |
| ada Pais                    | no Móvil               |       |  |
|                             |                        |       |  |
| elecciona tu cargo o puesto | Tipo de Visitante      |       |  |
| Selecciona una opción 🔹     | Selecciona una opcion: | •     |  |
|                             |                        |       |  |

|       |                             | 10.00 1 00.00 1 | no                                              |
|-------|-----------------------------|-----------------|-------------------------------------------------|
|       |                             |                 |                                                 |
| ¿Cuál | es el área que te interesa? |                 |                                                 |
| 0     | Audio                       |                 |                                                 |
| 0     | Video                       |                 |                                                 |
| 0     | Iluminación                 |                 |                                                 |
| ¿Cuál | es el área que te interesa? |                 |                                                 |
| 0     | Comercialización            |                 |                                                 |
| 0     | Renta                       |                 |                                                 |
| 0     | Fabricación                 |                 |                                                 |
|       |                             |                 | _ بالح                                          |
| -     |                             |                 |                                                 |
|       |                             |                 | V                                               |
| CANCE | LAR                         |                 | AGREGAR AL GRUPO                                |
|       |                             | - Con           | a vez realizada su compla la torma sela certada |

### Al Terminar dé click en "Agregar al Grupo"

# Una vez agregado un colega, para agregar más debe dar click en "AÑADIR UN COLEGA AL GRUPO"

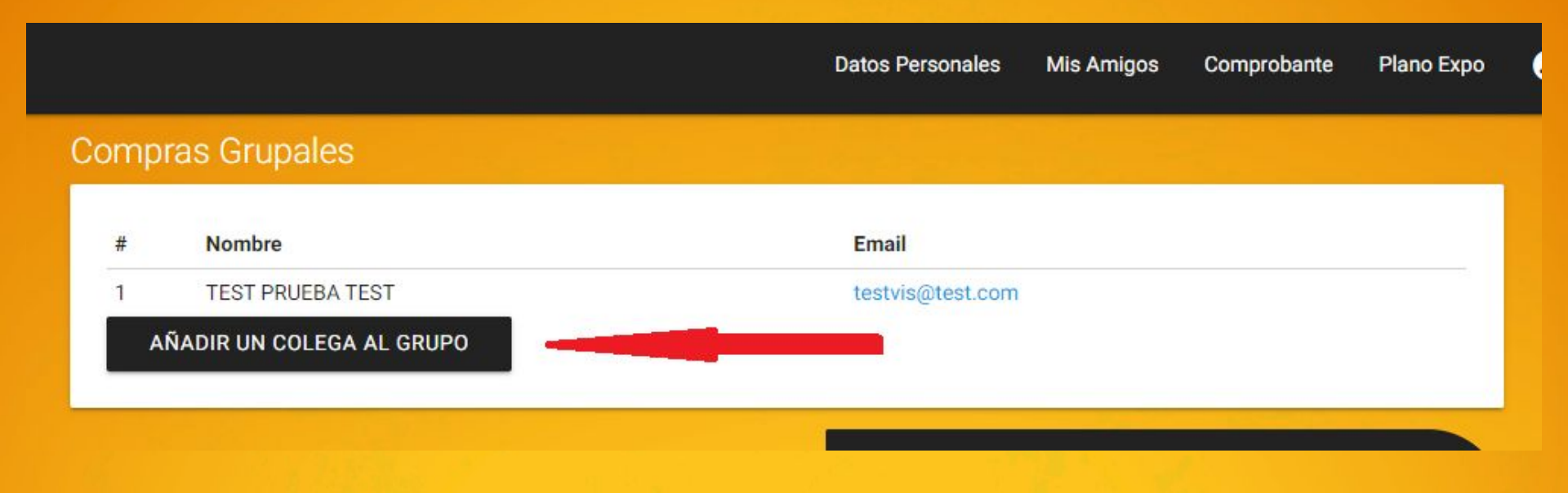

### Sí usted ya agregó mínimo a 2 personas, ya podrá realizar su pago. Le aparecerá el botón: "LISTO. REGISTRAR GRUPO"

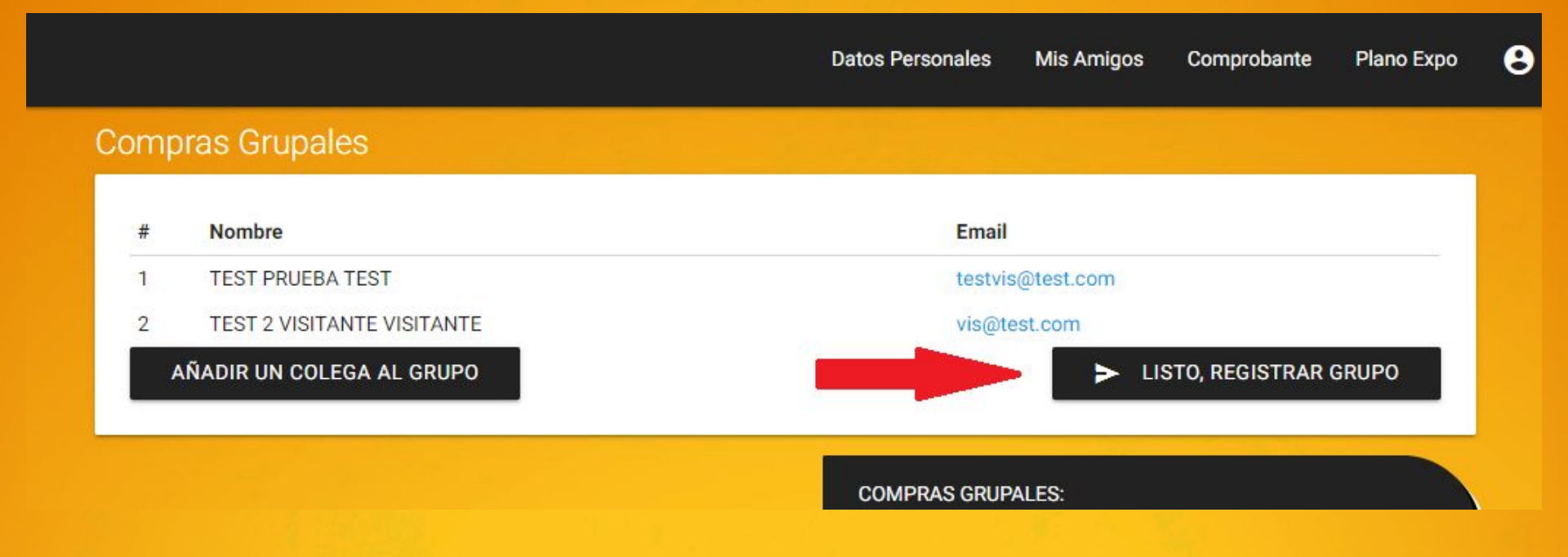

#### **ADVERTENCIA:**

# No se puede usar un correo para registrar a más de una persona ya sea en compra grupal o en compra individual

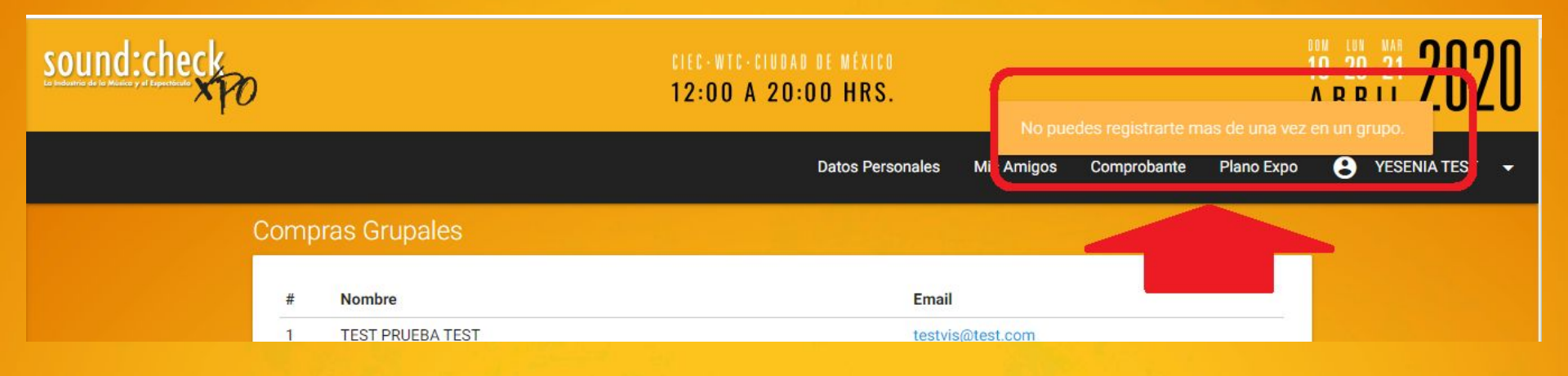

### Al dar click para pagar, le saldrán las siguientes pantallas:

#### Pedido

#### Resumen de Compra

| Descripción                                     | Integrante Grupo                                  | Cantidad | Precio unitario (MXN) | Precio (MXN) |
|-------------------------------------------------|---------------------------------------------------|----------|-----------------------|--------------|
| PAGO EN LÍNEA                                   | TEST PRUEBA TEST                                  | -1       | \$ 100.00             | \$ 100.00    |
| Pre-registro con pago en línea                  | testvis@test.com                                  |          |                       |              |
|                                                 | ID:                                               |          |                       |              |
| PAGO EN LÍNEA<br>Pre-registro con pago en línea | TEST 2 VISITANTE VISITANTE<br>vis@test.com<br>ID: | 1        | \$ 100.00             | \$ 100.00    |
|                                                 | ID:<br>SubTotal                                   | \$ 86.21 |                       |              |
|                                                 |                                                   |          | IVA                   | \$ 13.79     |
|                                                 |                                                   |          | Total                 | \$100.00     |

Forma de Pago

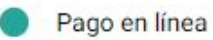

### Usted tendrá la opción de capturar o no sus datos fiscales:

| Datos de Fac   | cturacion   |                          |                            |  |  |
|----------------|-------------|--------------------------|----------------------------|--|--|
| Requiero       | o Factura   |                          |                            |  |  |
|                |             | Razón Social             |                            |  |  |
| RFC            |             | INFOEXPO TEST            |                            |  |  |
| Lada           | Teléfono    | Email                    |                            |  |  |
| 55             | 5555555     | yesenian@infoexpo.com.mx |                            |  |  |
| Pais           |             |                          |                            |  |  |
| MÉXICO         |             |                          |                            |  |  |
| C.P.           |             | Estado                   |                            |  |  |
| 11590          |             | CIUDAD DE MÉXICO         |                            |  |  |
| Ciudad         |             | Colonia                  |                            |  |  |
| MIGUEL HIDALGO |             | ANZURES                  | ANZURES                    |  |  |
| Calle          |             |                          |                            |  |  |
| BAHIA DE LAS   | S PALMAS 24 | Número Exterior          | Número Interior (opcional) |  |  |
|                |             |                          |                            |  |  |

#### CONSIDERACIONES

· Es necesario llenar todos los campos y realizar su pago para que su registro sea exitoso; en caso contrario su petición será inválida.

# Una vez que se pague su compra grupal aparecerá en su comprobante de registro de la siguiente forma:

#### Tus Compras

| ID Compra: 16005         |                  |          |                              |              |  |
|--------------------------|------------------|----------|------------------------------|--------------|--|
| Forma de Pago: Pago en l | ínea             |          | COMPLETADA                   |              |  |
| Fecha de Compra: 2019-1  | 1-28 03:56:38 pm | Fecha    | de Pago: 2019-11-28 04:50:38 | pm           |  |
| Descripción              | Integrante Grupo | Cantidad | Precio unitario (MXN)        | Precio (MXN) |  |
| PAGO EN LÍNEA            | TEST PRUEBA TEST | 1        | \$ 100.00                    | \$ 100.00    |  |

| PAGO EN LÍNEA                  | TEST PRUEBA TEST           | 1 | \$ 100.00 | \$ 100.00 |
|--------------------------------|----------------------------|---|-----------|-----------|
| Pre-registro con pago en línea | testvis@test.com           |   |           |           |
|                                | ID:23915                   |   |           |           |
| PAGO EN LÍNEA                  | TEST 2 VISITANTE VISITANTE | 1 | \$100.00  | \$ 100.00 |
| Pre-registro con pago en línea | vis@test.com               |   |           |           |
|                                | ID:23916                   |   |           |           |
|                                |                            |   | SubTotal  | \$ 172.42 |
|                                |                            |   | IVA       | \$ 27.58  |
|                                |                            |   | Total     | \$ 200.00 |

### ¡LISTO! Su compra grupal ha sido generada exitosamente

#### **Estimado Visitante:**

Esta guía usted la tendrá disponible dentro de la sección "Compras Grupales" para que pueda ser consultado cuántas veces usted lo requiera.

Agradecemos su atención y nuevamente...

#### **¡BIENVENIDO!**

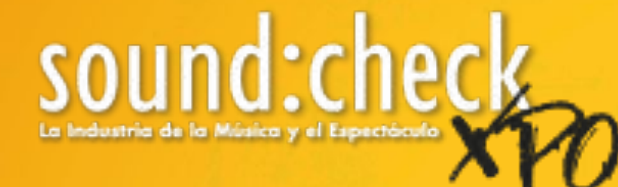

# 19 20 21 **2020** A B R I L